## STUDENT GUIDELINES: APPLICATION FOR ONLINE PLACEMENT AT SCHOOL

# Please follow these guidelines to be placed for Teaching Practical Modules at school.

NB: Activate your **myLife** email account/ address so that you can allow all the relevant correspondences to/from the university.

### STEP 1

Logon to myUnisa with student login details

| 8 | Ô                                                                                                    |   |      | UNISA : myMo        | odules: Log i | n to th $\times$ | +                |         |        |   |   |       |                  |                         |                |   |   |   |     |   | ÷        | ٥ | ×  |
|---|----------------------------------------------------------------------------------------------------|---|------|---------------------|---------------|------------------|------------------|---------|--------|---|---|-------|------------------|-------------------------|----------------|---|---|---|-----|---|----------|---|----|
| ← | C                                                                                                    | ( | 🗅 ht | tps:// <b>mymod</b> | lules.prepr   | od.unisa.a       | <b>c.za</b> /log |         |        |   |   |       |                  |                         |                |   | ☆ | Φ | £∕≡ | Ð | <b>%</b> |   | -  |
|   |                                                                                                    |   |      |                     |               |                  |                  |         |        |   |   |       |                  |                         |                |   |   |   |     |   |          |   | 0  |
|   |                                                                                                    |   |      |                     |               |                  |                  |         |        |   |   |       |                  |                         |                |   |   |   |     |   |          |   |    |
|   |                                                                                                    |   |      |                     |               |                  |                  |         |        |   |   |       |                  |                         |                |   |   |   |     |   |          |   | -  |
|   |                                                                                                    |   |      |                     |               |                  |                  | 1000    | -      |   | 5 |       |                  |                         |                |   |   |   |     |   |          |   |    |
|   |                                                                                                    |   |      |                     |               | l                | JNIS             |         | 150    | 2 |   |       |                  |                         |                |   |   |   |     |   |          |   | -  |
|   | <ul> <li>UNISA: myModules: Log in to th: x +</li> <li>https://mymodules.preprod.unisa.ac.za/login/index.php</li> </ul> |   |      | Sig                 | n in with     |                  |                  |         |        |   |   |       |                  |                         |                |   |   |   |     |   |          |   |    |
|   |                                                                                                    |   |      |                     |               | ma               | sanm             | ır      |        |   |   | IJ U  | nisa St          | taff/Mark               | er email       |   |   | - |     |   |          |   | 01 |
|   |                                                                                                    |   |      |                     | Sar 1         | ····             |                  |         |        |   |   | addre | ess, or s<br>mai | Student r<br>il address | nyLife e-<br>S |   | 1 |   |     |   |          |   |    |
|   |                                                                                                    |   |      |                     |               |                  |                  |         |        |   |   |       |                  |                         |                |   |   |   | J.E |   |          |   |    |
|   |                                                                                                    |   |      |                     |               |                  |                  | Log ir  | n      |   |   |       |                  |                         |                |   |   |   |     |   |          |   |    |
|   |                                                                                                    |   |      |                     |               |                  |                  |         | uprel0 |   |   |       | O Coc            | okies noti              | ce             |   | 1 |   |     |   |          |   |    |
|   |                                                                                                    |   |      |                     |               |                  | LOS              | a passw | volur  |   |   |       |                  |                         |                |   |   |   |     |   |          |   |    |
|   |                                                                                                    |   |      |                     | 13            |                  |                  | -       | ~ 1    |   |   |       |                  |                         |                | л |   |   |     |   |          |   |    |
|   |                                                                                                    |   | 1    |                     |               | 200              |                  |         |        |   |   |       |                  |                         |                |   |   |   |     |   |          |   |    |
|   |                                                                                                    |   |      |                     |               | -                |                  |         |        |   |   |       |                  |                         |                |   |   |   |     |   |          |   |    |
|   |                                                                                                    |   |      |                     |               |                  |                  |         |        |   |   |       |                  |                         |                |   |   |   |     |   |          |   |    |
|   |                                                                                                    |   |      |                     |               |                  |                  |         |        |   |   |       |                  |                         |                |   |   |   |     |   |          |   | ŝ  |

#### STEP 2

Click on the **myAdmin** to open these functions as shown on the screenshot below:

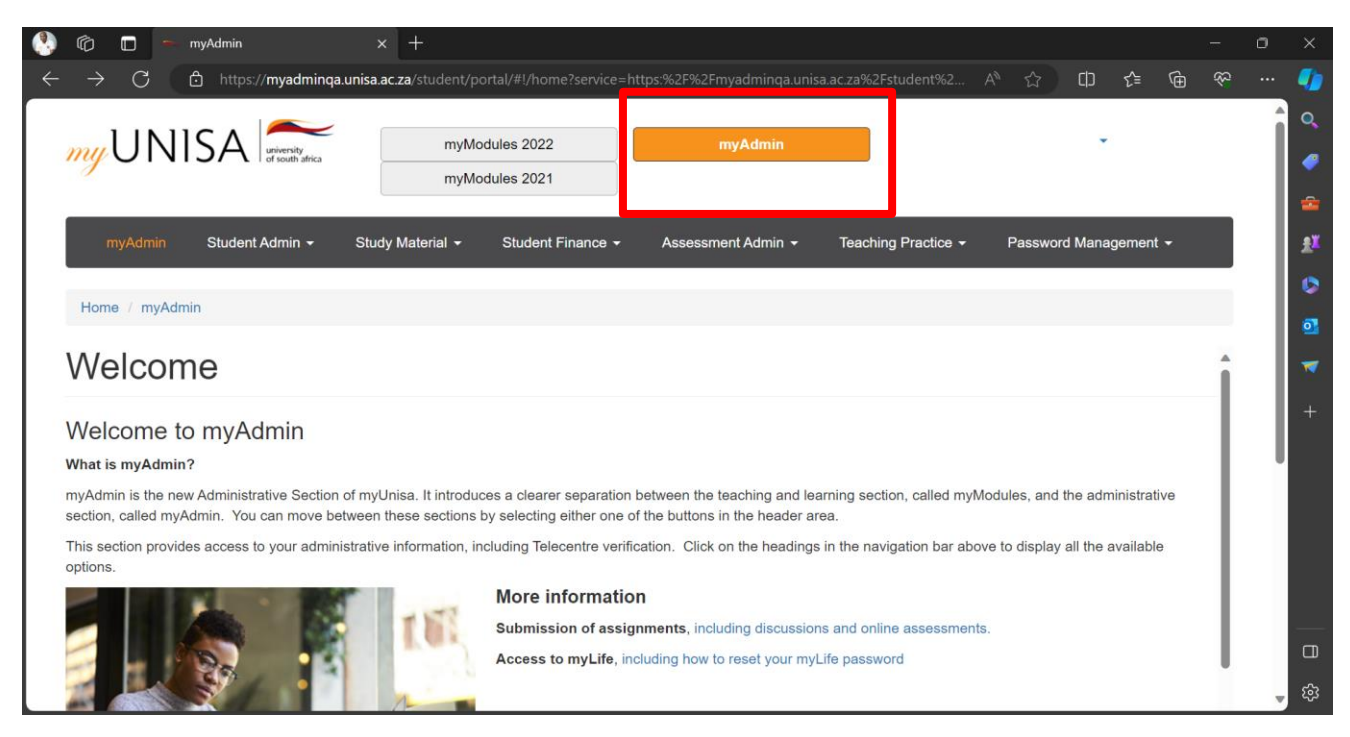

#### STEP 3

On the functions above, click on the **Teaching Practice** and then Student Placement as shown below:

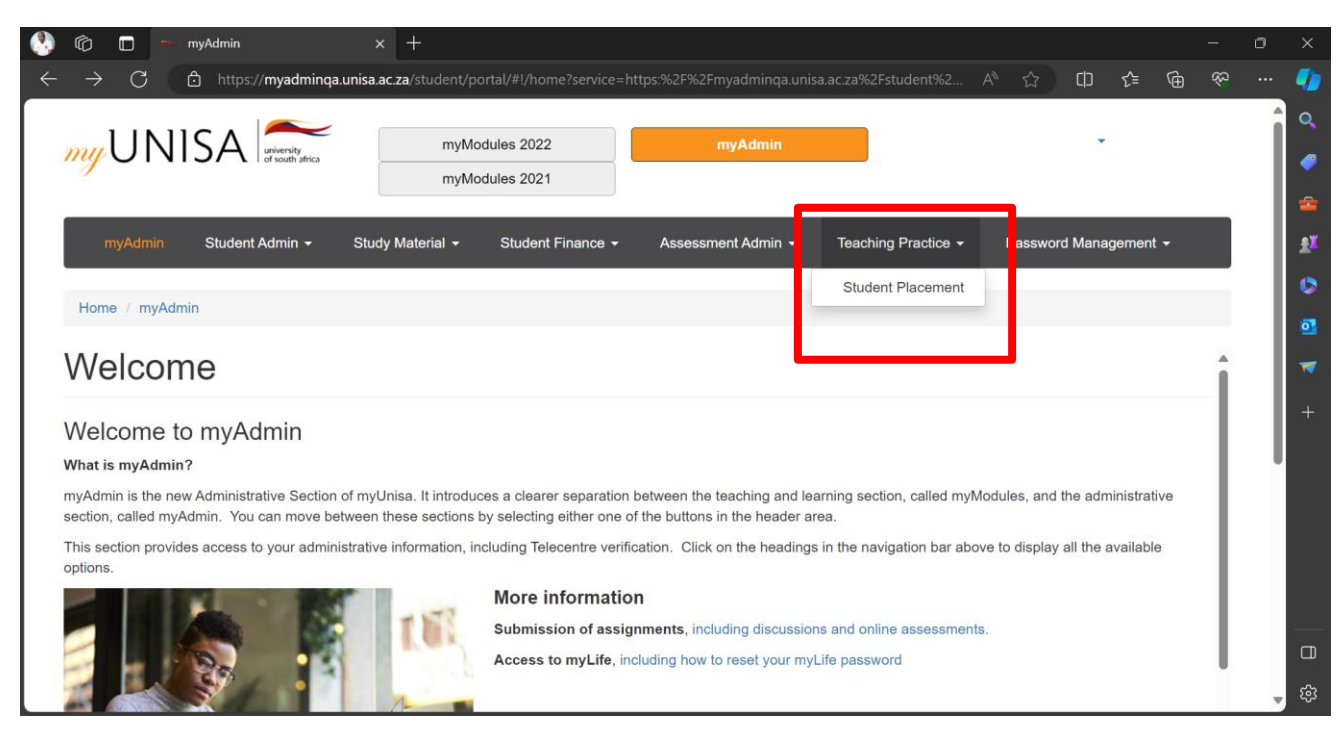

#### STEP 4

If the system request for network code, then enter your **student number** and click submit as shown below.

|   | 6            | 👄 myAdmin                | × +                      |                   |                    |                     |                  |         |         |   |          | ٥ |           |
|---|--------------|--------------------------|--------------------------|-------------------|--------------------|---------------------|------------------|---------|---------|---|----------|---|-----------|
| ~ | C            | https://myadminqa.unisa. | .ac.za/student/portal/#! |                   |                    |                     | A <sup>™</sup> ☆ | ¢       | £_=     | æ | <i>⇔</i> |   | •         |
|   | my UI        | NISA when it y           | туМс                     | dules 2022        | myAdmin            |                     |                  |         |         |   |          | Î | Q.<br>Ø   |
|   |              |                          | myMc                     | dules 2021        |                    |                     |                  |         |         |   |          | 1 | -         |
|   | myAdm        | in Student Admin 👻       | Study Material 👻         | Student Finance - | Assessment Admin 👻 | Teaching Practice 👻 | Passwo           | rd Mana | igement | ÷ |          |   | <u>81</u> |
|   |              |                          |                          |                   |                    |                     |                  |         |         |   | 6        | 1 | 0         |
|   | Home / m     | yAdmin                   |                          |                   |                    |                     |                  |         |         |   |          | 1 | 01        |
|   | Teaching P   | ractice -Student View    |                          |                   |                    |                     |                  |         |         |   |          | 1 | -         |
|   |              |                          |                          |                   | _                  |                     |                  |         |         |   |          | 1 | +         |
|   |              |                          |                          |                   |                    |                     |                  |         |         |   |          | 1 | Ľ         |
|   | Enter networ | k code                   |                          |                   |                    |                     |                  |         |         |   |          | 1 |           |
|   | 🗉 Submitt    |                          |                          |                   |                    |                     |                  |         |         |   |          | 1 |           |
|   |              |                          |                          |                   |                    |                     |                  |         |         |   |          |   |           |
|   |              |                          |                          |                   |                    |                     |                  |         |         |   |          |   |           |
|   |              |                          |                          |                   |                    |                     |                  |         |         |   |          |   |           |
|   |              |                          |                          |                   |                    |                     |                  |         |         |   |          |   |           |
|   |              |                          |                          |                   |                    |                     |                  |         |         |   |          | v | ĘЭ        |

#### STEP 5

The following screenshot will open with student details and the registered **TP module**/s. Student can be placed by choosing ONLY one of the two available **Options**, please click the relevant option as shown below:

|                                                      | iyAdmin                             | × +                |                   |                                                          |                                   |                   |                  |          |         |          |          | ٥   |   |
|------------------------------------------------------|-------------------------------------|--------------------|-------------------|----------------------------------------------------------|-----------------------------------|-------------------|------------------|----------|---------|----------|----------|-----|---|
| C 🗅 http                                             | s:// <b>myadminqa.unisa.ac.za</b> / |                    |                   |                                                          |                                   |                   | A <sup>™</sup> ☆ | ¢        | ₹=      | Ð,       | <i>₹</i> |     | 4 |
| 1 1 1 1 1 1                                          |                                     |                    |                   |                                                          |                                   | 1                 |                  |          |         |          |          | Î   | ( |
| my UNI:                                              | SA university<br>of south africa    | myModules 2022     |                   | myAdmin                                                  |                                   |                   |                  | •        |         |          |          |     |   |
|                                                      |                                     | myModules 2021     |                   |                                                          |                                   |                   |                  |          |         |          |          |     |   |
| mvAdmin                                              | Student Admin 🗸 St                  | udv Material 👻 🖇   | Student Finance 🗸 | Assessment Adm                                           | nin <del>-</del> Teac             | hing Practice -   | Passwo           | ord Mana | agement | <b>-</b> |          |     |   |
|                                                      |                                     |                    |                   |                                                          |                                   |                   |                  |          |         |          |          |     | l |
| Home / myAdmin                                       | 1                                   |                    |                   |                                                          |                                   |                   |                  |          | _       |          |          | - 1 |   |
|                                                      |                                     |                    |                   |                                                          |                                   |                   |                  |          |         |          |          |     |   |
| Teaching Practic                                     | e - Student View                    |                    |                   |                                                          |                                   |                   |                  |          |         |          |          | - 1 |   |
| Teaching Practic                                     | e - Student View                    |                    |                   |                                                          |                                   |                   |                  |          |         |          |          |     |   |
| Teaching Practic                                     | e - Student View                    |                    |                   | Modules                                                  | TPN3704                           |                   |                  |          | L       |          |          |     |   |
| Teaching Practic<br>Name<br>Number<br>Year           | ee - Student View                   |                    |                   | Modules<br>Semester<br>Qualification                     | TPN3704<br>Year<br>Bachelor of Ec | ducation in Inter | mediate Phase    | Teaching |         |          |          |     |   |
| Teaching Practic Name Number Year School Agreement C | e - Student View                    | e With Date Blocks | Place Module No   | Modules<br>Semester<br>Qualification<br>Date Blocks Back | TPN3704<br>Year<br>Bachelor of Ed | lucation in Inter | mediate Phase    | Teaching |         |          |          |     |   |
| Teaching Practic Name Number Year School Agreement C | confirmation   Place Modul          | e With Date Blocks | Place Module No   | Modules<br>Semester<br>Qualification<br>Date Blocks Back | TPN3704<br>Year<br>Bachelor of Eo | ducation in Inter | mediate Phase    | Teaching |         |          |          |     |   |
| Teaching Practic Name Number Year School Agreement C | e - Student View                    | e With Date Blocks | Place Module No   | Modules<br>Semester<br>Qualification<br>Date Blocks Back | TPN3704<br>Year<br>Bachelor of Ec | ducation in Inter | mediate Phase    | Teaching |         |          |          |     |   |
| Teaching Practic Name Number Year School Agreement C | ee - Student View                   | e With Date Blocks | Place Module No   | Modules<br>Semester<br>Qualification<br>Date Blocks Back | TPN3704<br>Year<br>Bachelor of Ec | ducation in Inter | mediate Phase    | Teaching |         |          |          |     | - |
| Teaching Practic                                     | confirmation   Place Modul          | e With Date Blocks | Place Module No   | Modules<br>Semester<br>Qualification<br>Date Blocks Back | TPN3704<br>Year<br>Bachelor of Ec | ducation in Inter | mediate Phase    | Teaching |         |          |          |     |   |

- a) Option 1- Place Module with Date Blocks: Choose 2 weeks in First Semester & 3 weeks in Second semester for your practicals. NB: First year modules cannot be done with Block Dates.
- b) **Option 2** Place Module No Date Blocks: Choose consecutive 5 weeks between Feb-Aug that are in line with school calendar dates.

#### STEP 6

After selecting your placement Option from **STEP 5 above.** The screen below will show, please make sure that you read and fill in ALL the required fields for school placement using the drop down arrows.

a) Select the TP registered **Module** for school placement.

| 🕼 🖬 🗕 myAdmin x +                                  |                                                          |              |   |        | 0   |   |
|----------------------------------------------------|----------------------------------------------------------|--------------|---|--------|-----|---|
| C 🗈 https://myadminqa.unisa.ac.za/student/portal/# |                                                          |              | 띠 | r 🕀    |     |   |
| Module*                                            | ~                                                        |              |   |        | -   | 1 |
| Language of Teaching and Learning*                 |                                                          |              |   |        |     |   |
| Study Level*                                       | ×                                                        |              |   |        |     |   |
| School*                                            | BONEHA PRIMARY SCHOC Search School                       |              |   |        |     |   |
| Town                                               | HEIDELBERG                                               |              |   |        |     |   |
| Full time employed                                 | N Ý                                                      |              |   |        |     |   |
| Supervision                                        |                                                          |              |   |        |     | l |
| Mentor                                             |                                                          |              |   |        | - 1 | l |
| Supervisor                                         | MR D DUMMY SUPERVISOR                                    |              |   |        | - 1 | l |
| Practical Periods                                  |                                                          |              |   |        |     |   |
| Practice Period 1                                  | Start Date* yyyy/mm/dd 🗐 End Date* yyyy/mm/dd 🗐 nur<br>8 | mber of Days |   |        |     |   |
| Confirmation                                       |                                                          |              |   |        |     |   |
|                                                    | Attach Acceptance Letter signed by Principa              | al           |   |        |     |   |
| Enter confirmation Code                            | Choose File No file chosen                               |              |   | Upload |     |   |
| Save Back                                          |                                                          |              |   |        |     | _ |

| b) | Choose the Langua                     | <b>ge</b> of | Teaching | and | Learning | during   | school | placement |
|----|---------------------------------------|--------------|----------|-----|----------|----------|--------|-----------|
|    | U U U U U U U U U U U U U U U U U U U | <b>U</b>     |          |     |          | <u> </u> | ,      |           |

| 🕙 🕼 🗖 🗕 myAdmin 🛛 🗙 🕂                                                |                                                                               |         |     |        |   | 0   |           |
|----------------------------------------------------------------------|-------------------------------------------------------------------------------|---------|-----|--------|---|-----|-----------|
| ← C 🗈 https:// <b>myadminqa.unisa.ac.za</b> /student/portal/#!/stude |                                                                               |         | ⊕ ĵ | ∎ @    |   |     |           |
| Redulet                                                              |                                                                               |         |     |        |   | -   | Q         |
| Language of Teaching and Learning*                                   | NDEBELE                                                                       |         |     |        |   |     | -         |
| Study Level*                                                         | AFRIKAANS                                                                     |         |     |        |   |     | -         |
| School*                                                              | NDEBELE Search School                                                         |         |     |        |   |     | <u>۽۲</u> |
| Town<br>Full time employed                                           | SOLTHERN SOTHO                                                                |         |     |        |   |     |           |
|                                                                      | SWAZI<br>TSONGA                                                               |         |     |        |   |     |           |
| Supervision                                                          | VENDA                                                                         |         |     |        |   | - 1 |           |
| Mentor<br>Supervisor                                                 | ZULU<br>MR D DUMMY SUPERVISOR                                                 |         |     |        |   | 1   | ~         |
| Practical Periods                                                    |                                                                               |         |     |        |   | 1   | +         |
|                                                                      |                                                                               |         |     |        |   | - 1 |           |
| Practice Period 1                                                    | Start Date* yyyy/mm/dd  End Date* yyyy/mm/dd  number                          | of Days |     |        |   |     |           |
|                                                                      | 8                                                                             |         |     |        |   |     |           |
| Confirmation                                                         |                                                                               |         |     |        |   |     | _         |
| Enter confirmation Code                                              | OR Attach Acceptance Letter signed by Principal<br>Choose File No file chosen |         |     | Upload |   |     |           |
| Save Back                                                            |                                                                               |         |     |        | _ |     | ت<br>بې   |

c) Select the **Study Level** of the TP registered module for school placement.

| Vodule*                               | ~<br>~                                                                                                    |   |        |  |
|---------------------------------------|----------------------------------------------------------------------------------------------------|---|--------|--|
| an ann an af Teachlan an dd a canlant |                                                                                                    |   |        |  |
|                                       |                                                                                                    |   |        |  |
| Study Level                           | ~                                                                                                    |   |        |  |
| School*                               | A PRIMARY SCHOC Search School                                                                                                    |   |        |  |
| Full time employed                    | 2<br>3                                                                                                    |   |        |  |
| Supervision                           | 4                                                                                                    |   |        |  |
| Mentor                                |                                                                                                    |   |        |  |
| Supervisor                            | MR D DUMMY SUPERVISOR                                                                                                    |   |        |  |
| Practical Periods                     |                                                                                                    |   |        |  |
| Practice Period 1                     | Start Date*     yyyy/mm/dd     Image: Start Date*     yyyy/mm/dd     Image: Start Date*       8     Image: Start Date*     Image: Start Date*     Image: Start Date* |   |        |  |
| Confirmation                          |                                                                                                    |   |        |  |
| Enter confirmation Code               | OR Attach Acceptance Letter signed by Principal Choose File No file chosen                                                                                           | ſ | Upload |  |
|                                       |                                                                                                    |   |        |  |

d) Search for your confirmed School for teaching practice placemen. Important note for students, when searching for your school, leave the fields for Type and Category as All. Then choose the Country, Province and Districts as shown below. And thereafter, click Display button.

| 🕙 🔞 🗖 🗕 myAdmin                                                  | × +                                    |   |     | -   | ٥ | ×     |
|------------------------------------------------------------------|----------------------------------------|---|-----|-----|---|-------|
| $\leftarrow$ C $\textcircled{D}$ https://myadminqa.unisa.ac.za/s |                                        | ¢ | £_≡ | ® ⊗ |   | -     |
|                                                                  |                                        |   |     |     | 4 | •     |
|                                                                  |                                        |   |     |     |   | -     |
| Туре                                                             | All                                    |   |     |     |   | -     |
| Category                                                         | All                                    |   |     |     |   | #X    |
| Country                                                          | SOUTH AFRICA                           |   |     |     |   |       |
| Province                                                         | GAUTENG VDistricts PRETORIA V          |   |     |     |   |       |
| Display Back                                                     | Enter a few letters of the school name |   |     |     |   | 23    |
|                                                                  |                                        |   |     |     |   | 1     |
|                                                                  |                                        |   |     |     |   | +     |
|                                                                  |                                        |   |     |     |   |       |
|                                                                  |                                        |   |     |     |   |       |
|                                                                  |                                        |   |     |     |   |       |
|                                                                  |                                        |   |     |     |   |       |
|                                                                  |                                        |   |     |     |   |       |
| University of South Africa                                       | Terms & Conditions                     |   |     |     |   |       |
| P O Box 392<br>Unisa                                             | Copyright Conversity of South Africa   |   |     |     |   |       |
| 0003                                                             |                                        |   |     |     |   | , tëj |

e) On the below screen, a **School List** in alphabetic order will appear. Please scroll down to select the correct school's name as confirmed from the school principals' letter.

| 🕼 🔲 🗕 myAdmin                       | × +                 |                    |          |              |          |          |          |      |         |    | -            | ٥ | ×        |
|-------------------------------------|---------------------|--------------------|----------|--------------|----------|----------|----------|------|---------|----|--------------|---|----------|
| C 🗅 https://myadminqa.unisa.ac.za/s |                     |                    |          |              |          |          |          | ¢    | ₹∕≡     | Ē  | <del>%</del> |   | -        |
| Country                             | SOUTH AFRIC         | A                  | ~        |              |          |          |          |      |         |    |              | 1 | Q        |
| Province                            | GAUTENG             | ✓ Districts        | PRETORIA | ~            |          |          |          |      |         |    |              |   | <i>_</i> |
|                                     | Enter a few letters | of the school name |          |              |          |          |          |      |         |    |              |   |          |
| Display Back                        |                     |                    |          |              |          |          |          |      |         |    |              |   |          |
| Select School                       |                     |                    |          |              |          |          |          |      |         |    |              |   | £        |
| Name                                | Туре                | Category           |          | Country      | Province | District | Town     | Subu | ırb     |    |              |   | ٥        |
| 3 BEERTJIES KLEUTERSKOOL            | Public              | Unknown            |          | SOUTH AFRICA | GAUTENG  | PRETORIA | PRETORIA |      |         |    |              |   | 0        |
| AAPSTERTJIES CRECH/KLEUTERSK        | Independent         | Foundation Bank    | account  | SOUTH AFRICA | GAUTENG  | PRETORIA | TSHWANE  |      |         |    |              |   | ~        |
| ABASIZI DAY CARE CENTRE             | Independent         | Foundation Bank    | account  | SOUTH AFRICA | GAUTENG  | PRETORIA | TSHWANE  | WINT | ERVELD  |    |              |   |          |
| ABBOTTS COLLEGE-PRETORIA EAST       | Independent         | Secondary          |          | SOUTH AFRICA | GAUTENG  | PRETORIA | PRETORIA | PRET | ORIA EA | ST |              |   |          |
| ABC PRIMARY SCHOOL                  | Independent         | Primary            |          | SOUTH AFRICA | GAUTENG  | PRETORIA | PRETORIA | PRET | ORIA WE | ST |              |   |          |
| ACADEMY CHARITY TRUST-PTA           | Independent         | Secondary          |          | SOUTH AFRICA | GAUTENG  | PRETORIA | PRETORIA | PRET | ORIA    |    |              |   |          |
| ACUDEO COLLEGE KIRKNEY              | Independent         | Combined           |          | SOUTH AFRICA | GAUTENG  | PRETORIA | KIRKNEY  |      |         |    |              |   |          |
| ACUDEO COLLEGE THORNVIEW PRIMARY    | Independent         | Foundation Bank    | account  | SOUTH AFRICA | GAUTENG  | PRETORIA | PRETORIA |      |         |    |              |   |          |
| ACUDEO COLLEGE THORNVIEW SECONDARY  | Independent         | Secondary          |          | SOUTH AFRICA | GAUTENG  | PRETORIA | PRETORIA | SOSH | ANGUW   | =  |              |   |          |
| ACUDEO COLLEGE THORNVIEW SECONDARY  | Independent         | Secondary          |          | SOUTH AFRICA | GAUTENG  | PRETORIA | PRETORIA | SOSH | IANGUVE |    |              |   | ŝ        |

f) Please indicate whether you're **Full time employed** in that school or not as shown below.

| 🕙 🕼 📼 myAdmin 🛛 🗙 🕂                                  |                                              |                    |        |                | ٥   |           |
|------------------------------------------------------|----------------------------------------------|--------------------|--------|----------------|-----|-----------|
| ← C 👌 https://myadminqa.unisa.ac.za/student/portal/# |                                              | A 🗘 🗘              | ∱ ⊕    | <del>8</del> 9 |     |           |
| Language of Teaching and Learning*                   | NDEBELE ~                                    |                    |        |                | -   | 0         |
| Study Level*                                         | ~                                            |                    |        |                |     |           |
| School*                                              | ABC PRIMARY SCHOOL Search School             |                    |        |                |     | <b>.</b>  |
| Town                                                 | PRETORIA                                     |                    |        |                |     |           |
| Full time employed                                   | N ~                                          |                    |        |                |     |           |
|                                                      | Y                                            |                    |        |                |     | 24        |
| Supervision                                          |                                              |                    |        |                |     | 0         |
| Mentor                                               |                                              |                    |        |                |     | <b>61</b> |
| Supervisor                                           | MR D DUMMY SUPERVISOR                        |                    |        |                |     | -         |
| Practical Periods                                    |                                              |                    |        |                | - 1 |           |
|                                                      |                                              |                    |        |                | - 1 | -i        |
|                                                      |                                              |                    |        |                | - 1 |           |
| Practice Period 1                                    | Start Date* yyyy/mm/dd  End Date* yyyy/mm/dd | d 🖃 number of Days |        |                | - 1 |           |
|                                                      | 8                                            |                    |        |                | - 1 |           |
| Confirmation                                         |                                              |                    |        |                | - 1 |           |
| o mining on                                          |                                              |                    |        |                | - 1 |           |
| Enter confirmation Code                              | OR Attach Acceptance Letter signed           | d by Principal     | [      | 1              |     |           |
|                                                      | Choose File No file chosen                   |                    | Upload | J              |     |           |
| Save Back                                            |                                              |                    |        |                |     |           |
|                                                      |                                              |                    |        |                |     |           |
|                                                      |                                              |                    |        |                | _   | ŵ         |

g) Please indicate the Teaching period for start and end date as per the TP module guidelines.

If you selected *Option 1 from STEP 5-* Place Module with Date Blocks. You are required to choose from the available block dates using the drop down arrows for **both Practice Period 1 &2**. Together these dates must be equal to 25 days as shown below.

| 🕼 🗖 🍝 myAdmin 🛛 🗙 🛀 Un                         | isa online × $ $ +                                       |                     |   |     |      | ٥   |
|------------------------------------------------|----------------------------------------------------------|---------------------|---|-----|------|-----|
| C 🗅 https://myadminqa.unisa.ac.za/student/port |                                                          | A <sup>N</sup> 🖒    | ¢ | £^≡ | @ %  |     |
| Add Placement                                  |                                                          |                     |   |     |      |     |
| Module*                                        | TPN3704 ~                                                |                     |   |     |      |     |
| Language of Teaching and Learning*             | ENGLISH ~                                                |                     |   |     |      |     |
| Study Level*                                   | 4 ~                                                      |                     |   |     |      |     |
| School*                                        | School Name Search School                                |                     |   |     |      |     |
| Full time employed                             | N ~                                                      |                     |   |     |      | - 1 |
| Supervision                                    |                                                          |                     |   |     |      | - 1 |
| Mentor<br>Supervisor                           | MR D DUMMY SUPERVISOR                                    |                     |   |     |      | - 1 |
| Practical Periods                              |                                                          |                     |   |     |      | - 1 |
| Practice Period 1                              | Select Date Block* 2023-04-12'-2023-04-26                | V Number of Days 10 |   |     |      |     |
| Practice Period 2                              | Select Date Block* v number of Days                      | 15                  |   |     |      |     |
| Confirmation                                   |                                                          |                     |   |     |      |     |
| Enter confirmation Code                        | OR Attach Acceptance Letter<br>Choose File No file chose | signed by Principal |   | Up  | load |     |

If you selected **Option 2 from STEP 5** - **Place Module No Date Blocks.** You will use the calendar provided to pick 25 consecutive days as guided by the school calendar dates, see screenshot below:

| 🔊 📀    | 🔲 😁 myAdmin               |                               |                 |                                                                       |                |        |              | ٥ |            |
|--------|---------------------------|-------------------------------|-----------------|-----------------------------------------------------------------------|----------------|--------|--------------|---|------------|
| ← C    | https://myadminqa.unisa.a | ac.za/student/portal/#!/stude |                 |                                                                       | AN 🟠 🗘         | ) {≞ @ | <del>%</del> |   | -          |
| Practi | cal Periods               |                               |                 |                                                                       |                |        |              |   | Q          |
|        |                           |                               |                 |                                                                       |                |        |              |   | -          |
| Pract  | ice Period 1              |                               | Start Date* 202 | 4/02/05 End Date* 2024/03/08 E                                        | number of Days |        |              |   | -          |
|        |                           |                               | 25              |                                                                       |                |        |              |   | <b>₽</b> ¥ |
| Confir | rmation                   |                               |                 |                                                                       |                |        |              |   | 0          |
| Enter  | confirmation Code         |                               | OR              | Attach Acceptance Letter signed by Prir<br>Choose File No file chosen | ncipal         | Upload |              |   | 03         |
| Save   | Back                      |                               |                 |                                                                       |                |        |              |   | *          |
| Gave   | Dack                      |                               |                 |                                                                       |                |        |              |   | +          |
|        |                           |                               |                 |                                                                       |                |        |              |   |            |
|        |                           |                               |                 |                                                                       |                |        |              |   |            |
|        |                           |                               |                 |                                                                       |                |        |              |   |            |
|        |                           |                               |                 |                                                                       |                |        |              | 1 |            |
|        |                           |                               |                 |                                                                       |                |        |              |   |            |
|        |                           | <b>T</b>                      |                 |                                                                       |                |        |              |   |            |
| P      | PO Box 392                | Copyright                     |                 |                                                                       |                |        |              | - | ŝ          |

h) Please upload **a Signed school principal letter** from your saved files then click **upload button**.

| 🥙 🕼 🗖 🗕 myAdmin 🛛 🗙 🕂                          |                                                                |      |        | -            | ٥ | $\times$ |
|------------------------------------------------|----------------------------------------------------------------|------|--------|--------------|---|----------|
| ← C 🖻 https://myadminqa.unisa.ac.za/student/po | ortal/#!/student/67642136 A <sup>N</sup> ☆ C                   | ) {≞ | Ð      | <del>چ</del> |   | -        |
| Module*                                        | ▼                                                              |      |        |              |   |          |
| Language of Teaching and Learning*             | ~                                                              |      |        |              |   | -        |
| Study Level*                                   | TPN3704                                                        |      |        |              |   |          |
| School*                                        | BONEHA PRIMARY SCHOC Search School                             |      |        |              |   | <b></b>  |
| Town                                           | HEIDELBERG                                                     |      |        |              |   | <b>.</b> |
| Full time employed                             | N Y                                                            |      |        |              |   | ٥        |
| Supervision                                    |                                                                |      |        |              |   | 03       |
| Mentor                                         |                                                                |      |        |              |   | -        |
| Supervisor                                     | MR D DUMMY SUPERVISOR                                          |      |        |              |   |          |
| Practical Periods                              |                                                                |      |        |              |   |          |
|                                                |                                                                |      |        |              |   |          |
| Practice Period 1                              | Start Date* yyyy/mm/dd 📼 End Date* yyyy/mm/dd 📼 number of Days |      |        |              |   |          |
|                                                | 8                                                              |      |        |              |   |          |
| Confirmation                                   |                                                                |      |        |              |   |          |
|                                                | Attach Acceptance Letter signed by Principal                   |      |        |              |   |          |
| Enter confirmation Code                        | OR Choose File No file chosen                                  | U    | lpload |              |   |          |
|                                                |                                                                |      |        |              |   |          |
|                                                |                                                                |      |        |              |   | 262      |

i) Once the letter is successfully uploaded, a Save button will appear. Please click and save your placement changes. If all the steps are done successfully, the screen as shown below will appear showing your teaching placement information

Congratulations, you have successfully submitted your practical placement information. NB: you can edit or delete the information if needed. Then start the process again as outlined above.

|   | 0              |             | myAdmin      |         | × +                     |                       |                           |                 |                     |             |           |          |       |          | - | σ | ×        |
|---|----------------|-------------|--------------|---------|-------------------------|-----------------------|---------------------------|-----------------|---------------------|-------------|-----------|----------|-------|----------|---|---|----------|
| < | ← C            |             |              |         |                         |                       |                           |                 |                     |             | Ф         | ₹∕≡      | Ē     | <i>ф</i> |   |   |          |
| Π | Teachi         | ing Practi  | ce - Stude   | nt View | 1                       |                       |                           |                 |                     |             |           |          |       |          |   | - | Q        |
|   |                |             |              |         |                         |                       |                           |                 |                     |             |           |          |       |          |   |   |          |
|   | Name           |             |              | MILCIN  |                         |                       | Modules                   | TPN370          | 4                   |             |           |          |       |          |   |   | <u>_</u> |
|   | Number<br>Year | r           |              | 2024    |                         |                       | Semester<br>Qualification | Year<br>Bachelo | r of Education in I | Intermediat | e Phase T | Teaching |       |          |   |   | •*       |
|   |                |             |              |         |                         |                       |                           |                 |                     |             |           |          |       |          |   |   | 24       |
|   | Placeme        | ents        |              |         |                         |                       |                           |                 |                     |             |           |          |       |          |   |   | \$       |
|   | Module         | Language    | School       |         | supervisor              | Duration              | Full Time Studen          | t Mentor        | Number Of Wee       | eks Evalu   | ationMa   | rk       |       |          |   |   | •        |
|   |                |             |              |         |                         |                       |                           |                 |                     |             |           | Ec       | lit   |          |   |   | <b>V</b> |
|   | TPN3704        | 1 NDEBELE   | ABC PRIMARY  | SCHOOL  | MR D DUMMY SUPERVISOR   | 2023-03-13-2023-03-24 | N                         |                 | 25                  |             |           | D        | elete |          |   |   | +        |
|   |                |             |              | 1       | ·                       |                       |                           |                 |                     |             |           |          |       |          |   |   |          |
|   | School         | l Agreement | Confirmation | Place   | Module With Date Blocks | Place Module No Date  | Blocks Back               |                 |                     |             |           |          |       |          |   |   |          |
| ľ |                |             |              |         |                         |                       |                           |                 |                     |             |           |          |       |          |   | 1 |          |
|   |                |             |              |         |                         |                       |                           |                 |                     |             |           |          |       |          |   | 1 |          |
|   |                |             |              |         |                         |                       |                           |                 |                     |             |           |          |       |          |   | 1 |          |
|   |                |             |              |         |                         |                       |                           |                 |                     |             |           |          |       |          |   |   |          |
|   |                |             |              |         |                         |                       |                           |                 |                     |             |           |          |       |          |   |   |          |
|   |                |             |              |         |                         |                       |                           |                 |                     |             |           |          |       |          |   | - | ŝ        |